## **E-mail notifications for Invoices**

| ACCOUNT SETTINGS           |                          |                            |
|----------------------------|--------------------------|----------------------------|
| Customer Pelationships     | Company Profile          |                            |
| Users                      | Settings >               |                            |
| Notifications              | Back to Classic View     |                            |
| Application Subscriptions  | My Account               |                            |
| Account Registration       | Link User IDs            |                            |
| NETWORK SETTINGS           | Contact Administrator    |                            |
| Electronic Order Routing   |                          |                            |
| Electronic Invoice Routing | Network Settings         |                            |
|                            | Electronic Order Routing | Electronic Invoice Routing |
| Notifications              |                          |                            |
| Туре                       |                          | Send notifications when    |
|                            |                          |                            |

## 1) Click on the **Initials, Setting** and choose **Electronic invoice routing**.

2) Tick notifications that you would like to receive.

3) You can add up to 3 e-mail addresses with comma (no spaces) in between to receive different notifications. **Please always keep notifications for the rejected and failed invoices.** 

4) Click on **Save** in the right top or bottom corner, then **Close** once the note, that the profile has been updated appears.

| Notifications         |                                                                  |                                   |
|-----------------------|------------------------------------------------------------------|-----------------------------------|
| Туре                  | Send notifications when                                          | To email addresses (one required) |
| Invoice 2             | Send a notification when invoices are received or updated.       | * email@email.com                 |
| Invoice Failure       | Send a notification when invoices are undeliverable or rejected. | * email@email.com                 |
| Invoice Status Change | Send a notification when invoice statuses change.                | * email@email.com                 |

## 🕑 NOVARTIS